## **Double authentification avec l'application WinAuth**

L'application **WinAuth** permet de **générer des codes** sur un ordinateur. Ce code valide l'authentification en 2 étapes proposée par SIRéM.

Cette manipulation consiste à sécuriser l'accès à son compte SIRéM par une **double authentification** identifiant / mot de passe et validation par un **code reçu** sur l'application portable WinAuth, utilisable depuis une clé USB.

## Télécharger l'application

Rendez-vous sur le site <u>http://winauth.com</u> et télécharger la version stable. Décompresser la, et placer le fichier « WinAuth.exe » sur une clé USB ou directement dans un dossier de votre choix sur votre ordinateur. Il s'agit d'une version portable qui ne nécessite pas d'installation.

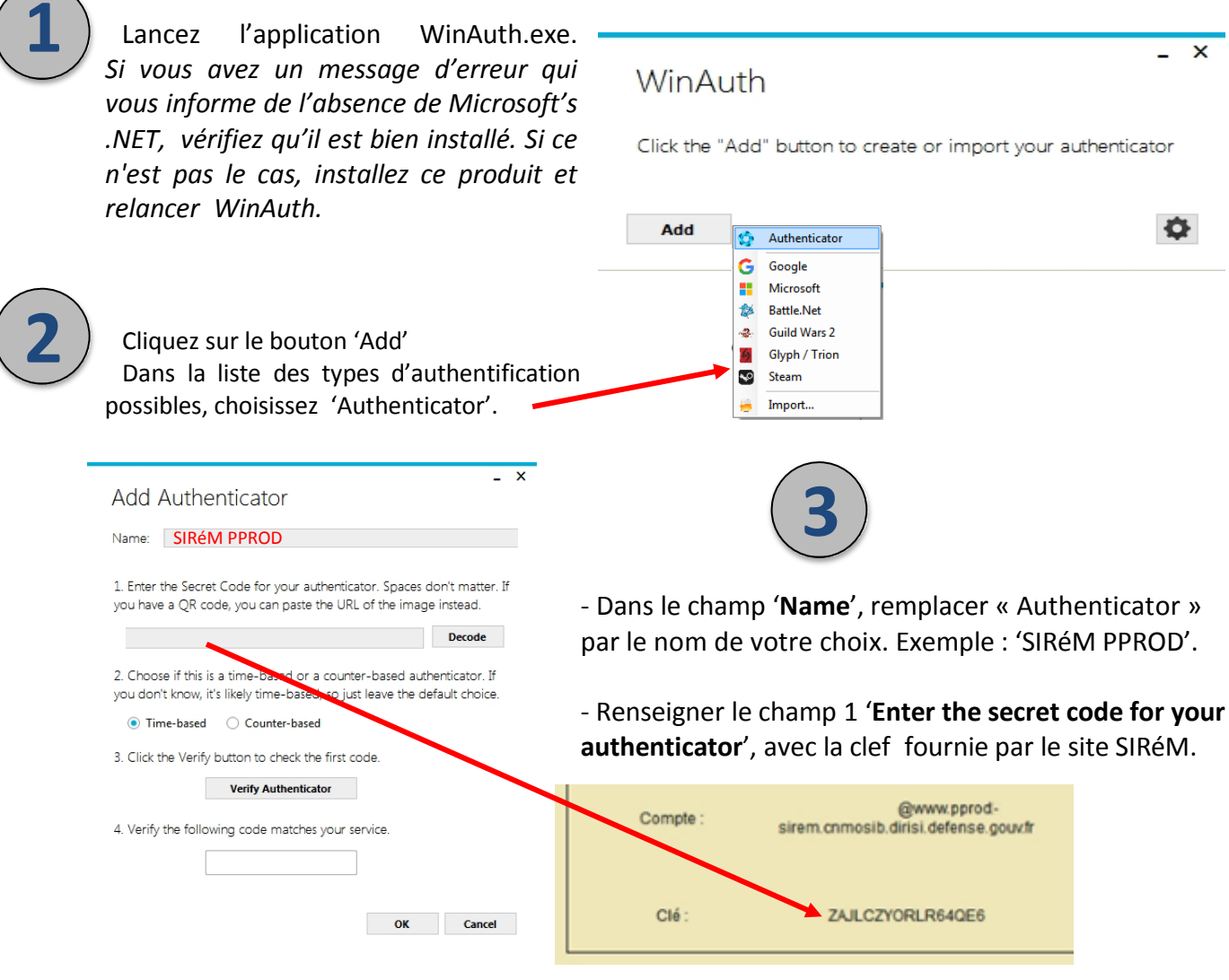

- L'option 2 'Time based' doit être cochée.

- Cliquer sur le bouton 3 '**Verify Authenticator**' pour vérifier si la clef saisie est valide. Si c'est le cas, vous verrez apparaître la première clef secrète.

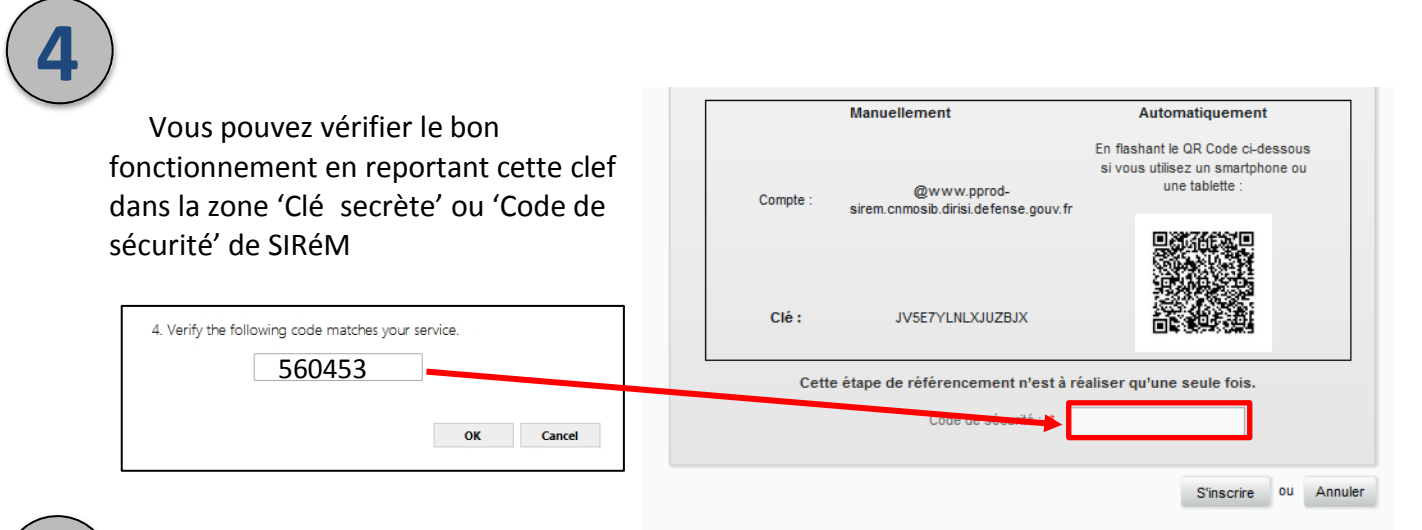

Cliquez sur le bouton 'OK' de WinAuth pour sauvegarder la configuration que vous venez de réaliser. **NE SAUTEZ PAS CETTE ETAPE**.

WinAuth vous proposera de protéger l'accès à vos comptes. Pour cela, vous pouvez entrer un mot de passe et sa confirmation. Un clic sur le bouton 'OK' aura pour effet de chiffrer vos comptes et de vous en réserver l'accès.

Un clic sur 'Cancel' saute cette étape

Un clic droit sur l'application vous permet de renommer votre compte, de voir la clef secrète qui y est associée, de scanner le QR Code du compte.

| Protection                                                                                                    |                                                                                                    | - |
|----------------------------------------------------------------------------------------------------|----------------------------------------------------------------------------------------------------|---|
| Totection                                                                                                    |                                                                                                    |   |
| select how you would like to protect your authenticators. Using a<br>data could be read and stolen by malware running on your comp                                                                                                    | password is strongly recommended, otherwise your<br>outer.                                                                                                    |   |
| Protect with my own password                                                                                                    |                                                                                                    |   |
| Your authenticators will be encrypted using your own password a<br>WinAuth. Your authenticators will be inaccessible if you forget yo                                                                                                    | nd you will need to enter your password to open<br>ur password and you do not have a backup.                                                                                                    |   |
| Password                                                                                                    |                                                                                                    |   |
| Verify                                                                                                    |                                                                                                    |   |
| Additionally, you can protect and encrypt your data using the buil<br>authenticators to this computer or user so they cannot be opened                                                                                                    | t-in Windows account encryption. This will lock your<br>leven if the files are copied. You MUST turn this off if                                                                                                    |   |
| Idditionally, you can protect and encrypt your data using the buil<br>unterflicators to this computer or user so they cannot be opened<br>ou are going to reformat your disk, re-install Windows or delete<br>Encrypt to only be useable on this computer<br>And only by the current user on this computer                                                                                                    | t-in Windows account encryption. This will lock your<br>leven if the files are copied. You MUST turn this off if<br>this user account.                                                                                          |   |
| Idditionally, you can protect and enrypt your data using the buil<br>utherricators to this computer or users on they cannot be opened<br>ou are going to reformat your disk, re-install Windows or delete<br>Encrypt to only be useable on this computer<br>And only by the current user on this computer                                                                                                    | t-in Windows account encryption. This will lock your<br>leven if the files are copied. You MUST turn this off if<br>this user account.                                                                                          |   |
|                                                                                                    | CHAM Modews account encryption. This will lock your<br>leven if the files are copied. You MUST turn this off if<br>this user account.   -SHA1 in one of its table. Use the Yub Key   -SHA1 in one of its table. Use the Yub Key |   |
| Additionally, you can protect and encrypt your data using the buil<br>authenticators to this computer or users on they cannot be opened<br>you are going to reformat your disk, re-install Windows or delete<br>Encrypt to only be useable on this computer<br>And only by the current user on this computer<br>Lock with a YubiKey<br>Your YubiKey must support Challenge-Senome using HAAC<br>personal action tool to configure the slot or slok the Configur<br>Stat. 1                                                                           | t-In Windows account encryption. This will lock your<br>even if the files are copied. You MUST turn this off if<br>this user account.                                                                                           |   |
| Additionally, you can protect and encrypt your data using the buil<br>authenticators to this computer or users on they cannot be opened<br>you are going to reformat your disk, re-install Windows or delete<br>Encrypt to only be useable on this computer<br>And only by the current user on this computer<br>And only by the current user on this computer<br>Lock with a YubiKey<br>Your YubiKey must export Challenge-Senome using HAAC<br>personalization tool to configure the slot or slok the Configur<br>Stot 1<br>Use Slot Configure Slot | t-In Windows account encryption. This will lock your<br>even if the files are copied. You MUST turn this off if<br>this user account.                                                                                           |   |
| Additionally, you can protect and encrypt your data using the buil<br>authenticators to this computer or users on they cannot be opened<br>you are going to reformat your disk, re-install Windows or delete<br>Encrypt to only be useable on this computer<br>And only by the current user on this computer<br>Lock with a YubiKey<br>Your AubiKer must support Challenge-Reporte using HMAC<br>generalization tool to configure the iter or slick the Configur<br>Stot 1<br>Tere start Configure start                                             | C-IM Windows account encryption. This will lock your<br>leven if the files are copied. You MUST turn this off if<br>this user account.<br>-SHA1 in one of its slots. Use the Yub-Key<br>a Slot burnon.                          |   |

La durée de vie de la clef générée par WinAuth est de 30 secondes. A l'issue, vous pouvez demander l'affichage d'une nouvelle clef.